Manual de acesso aos

## CURSOS DE EXTENSÃO Cidadania e Responsabilidade Social

## e aos CURSOS PREPARATÓRIOS PARA CONCURSOS

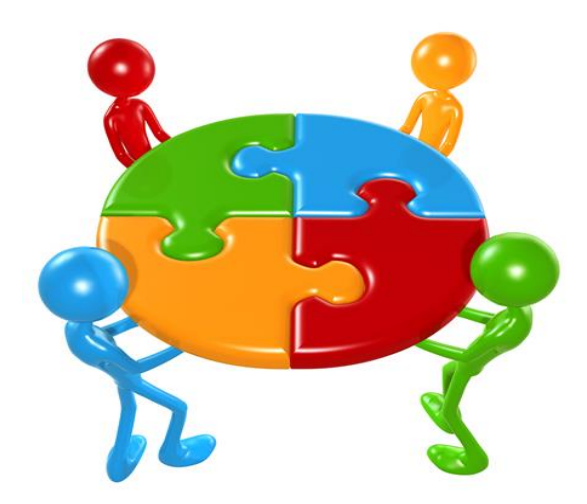

2016

Acessar os Cursos de Extensão Cidadania e Responsabilidade Social e o Curso de Língua Portuguesa para Concursos pelo site www.uniesp.edu.br. Primeiro, clicar em SAIBA MAIS

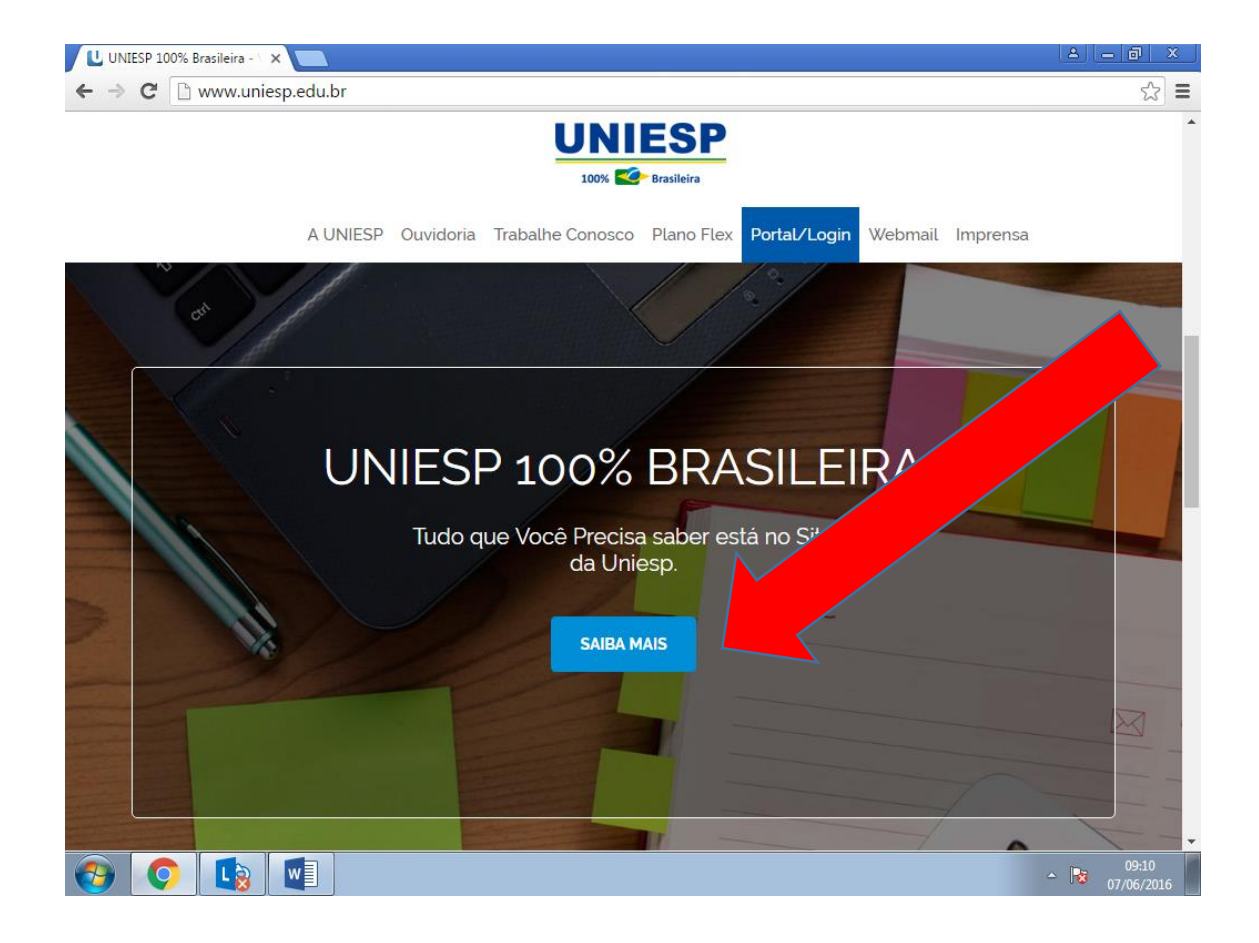

## **2° Passo** para acesso: na página que aparece ao Clicar SAIBA MAIS, na coluna PROJETOS SOCIAIS (canto esquerdo da página), clicar em Projeto de Extensão.

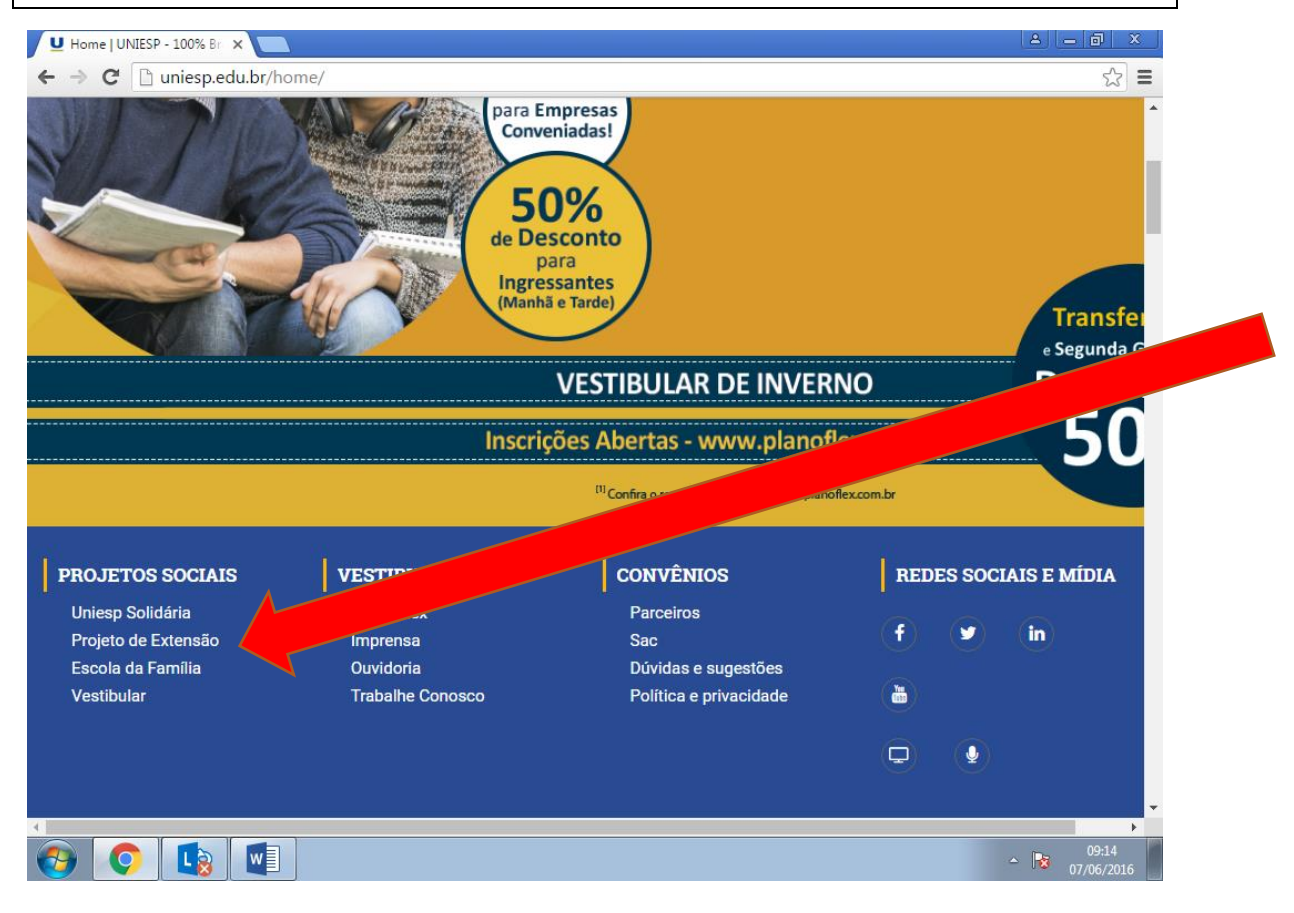

**3º Passo**: Ao clicar em Projeto de Extensão da coluna PROJETOS SOCIAIS, aparecerá a página com o pedido de LOGIN e SENHA. COLOCAR NO <u>LOGIN</u> E NA <u>SENHA O NÚMERO DO CPF DO ALUNO SEM TRAÇOS</u> <u>E SEM PONTOS. EM AMBOS.</u>

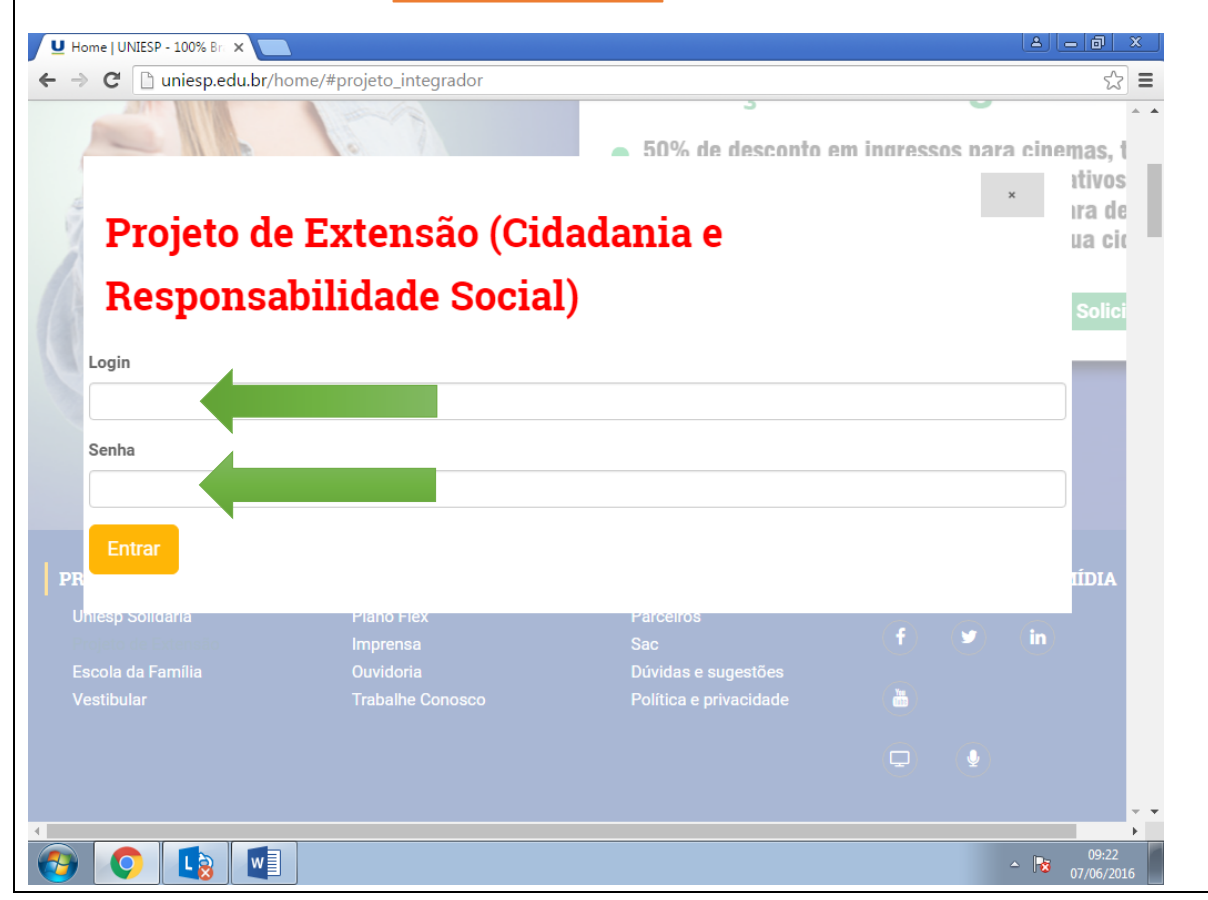

## 4º Passo: Na página que aparece em seguida, Clique em PROJETO DE EXTENSÃO CIDADANIA E RESPONSABILIDADE SOCIAL

| ✓ Home   UNIESP - 100% B × Bem-vindo ao Ambiente × ← → C ③ www.cbcon.com.br/uniesp/servlet/Controller                                                                                                    | کے آہے کے<br>• • • • • • • • • • • • • • • • • • • |
|----------------------------------------------------------------------------------------------------|----------------------------------------------------|
| Image: Constraint of the constraint of the constraint o |                                                    |
|                                                                                                    | 28/09/2016                                         |

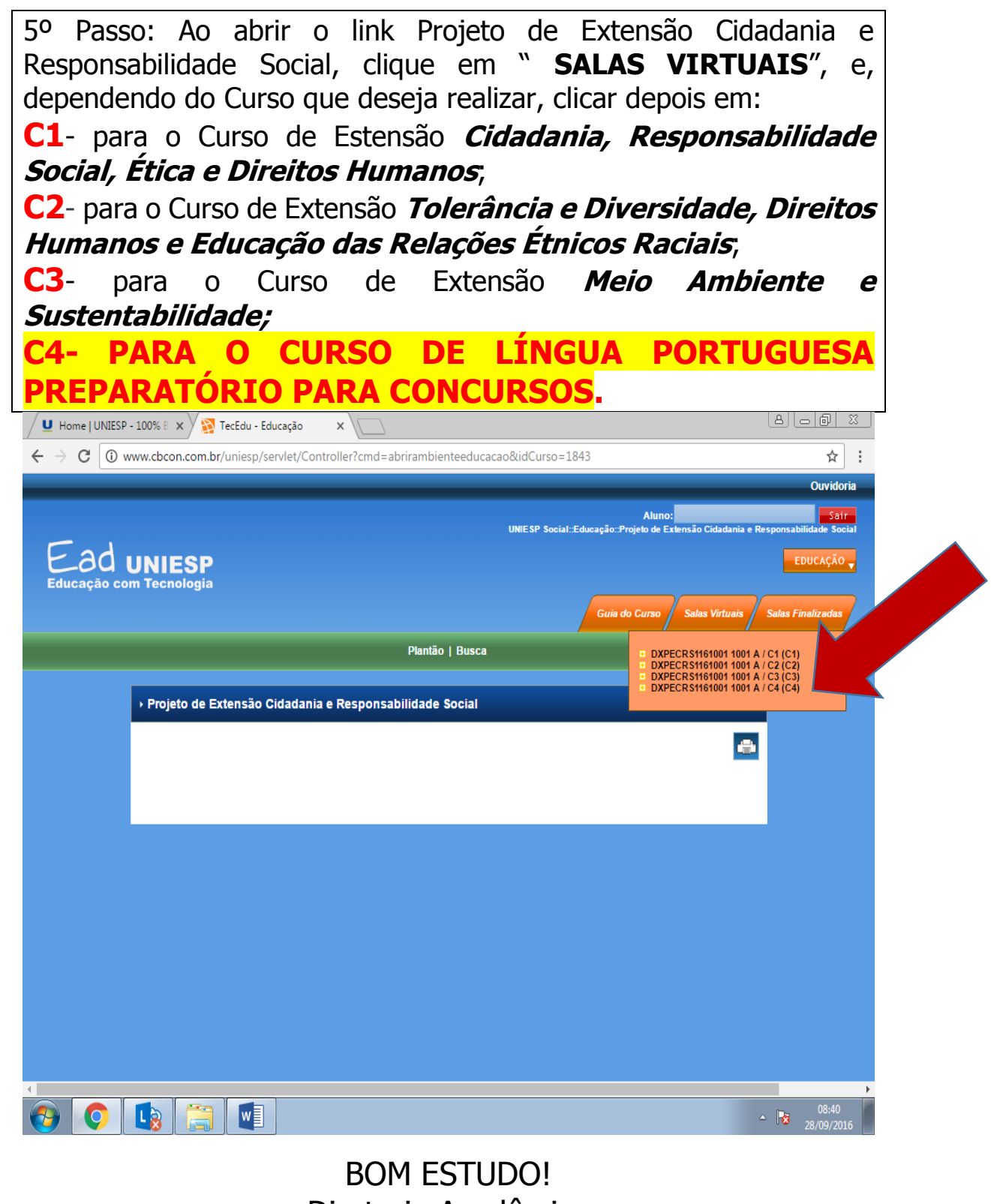

Diretoria Acadêmica